## Instalación de Adblock Plus en Chrome

Después de haber entrado en la página de **Adblock Plus** desde el navegador de Google Chrome, da clic en el botón "**Instalar en Chrome**".

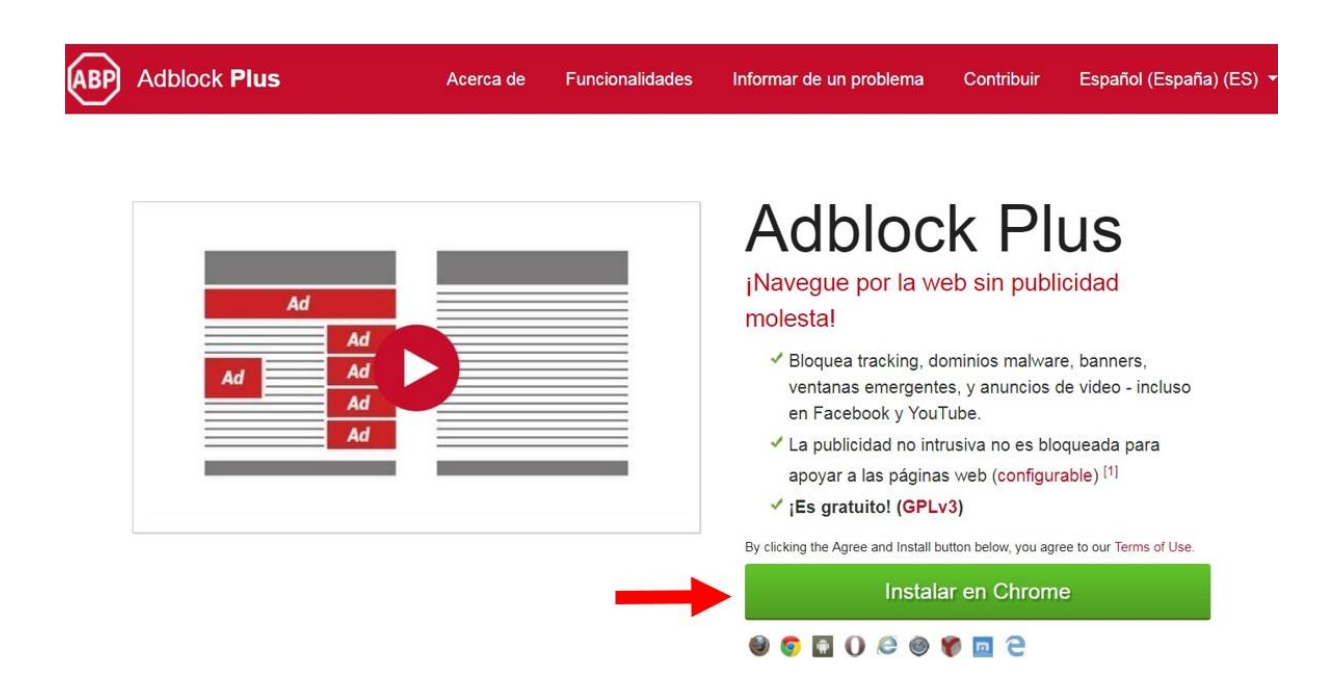

Aparecerá un cuadro como el siguiente, dar clic en el botón "Añadir la extensión"

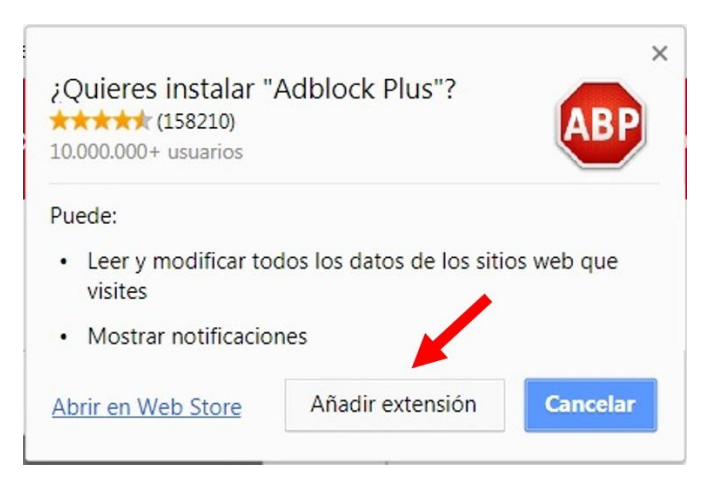

Se desplegará una ventana de confirmación indicando que has instalado Adblock Plus.

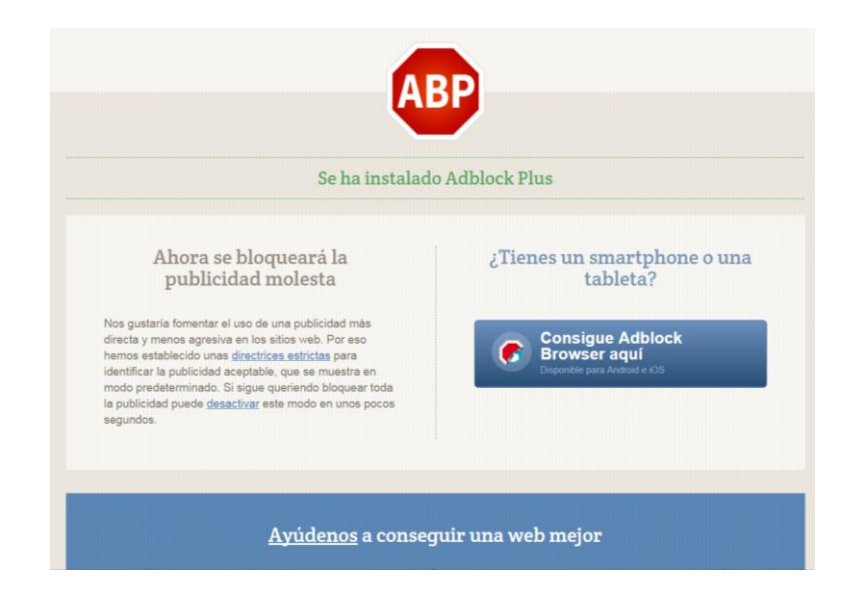

Ahora, cada vez que abras Chrome verás el ícono de **Adblock Plus** en la esquina superior derecha de la pantalla, a un lado de la barra de menú. Este icono indica que el complemento está instalado y habilitado, tú no tendrás que hacer nada, automáticamente eliminará los molestos anuncios que se activarían al visitar las páginas que visites.

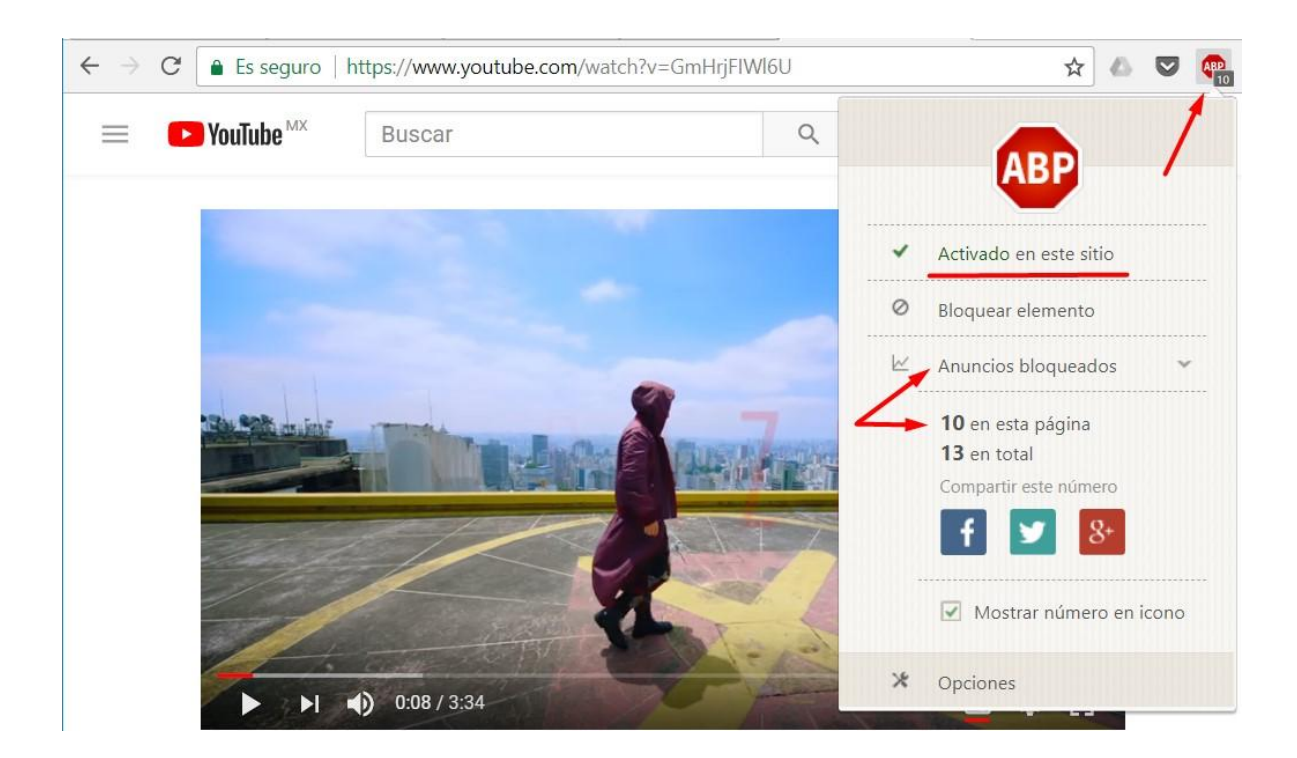